# Initiation à la modélisation

### sur

## Solidworks 2010

| Créer une nouvelle pièce                                           |         |
|--------------------------------------------------------------------|---------|
| Afficher et modifier la grille de dessin                           | page 2  |
| Changer l'orientation de la vue                                    |         |
| Sélectionner un plan d'esquisse                                    |         |
| Faire un zoom                                                      | page 3  |
| Modélisation                                                       |         |
| Créer un volume par extrusion                                      | page 4  |
| Créer un bossage par extrusion                                     | page 5  |
| Créer un enlèvement de matière par extrusion (trou non débouchant) | page 5  |
| Créer un enlèvement de matière par extrusion (trou débouchant)     | page 6  |
| Créer une pièce en tôle pliée (extrusion mince)                    | page 6  |
| Esquisse                                                           |         |
| Esquisser un rectangle                                             | page 7  |
| Esquisser un cercle                                                | page 7  |
| Esquisser un polygone                                              |         |
| Esquisser un arc de cercle                                         | page 8  |
| Editer une fonction                                                | page 9  |
| Modification d'une pièce                                           |         |
| Créer un perçage                                                   | page 9  |
| Plier une pièce                                                    |         |
| Déplier une pièce                                                  |         |
| Créer un congé                                                     | page 11 |
| Créer un chanfrein                                                 | page 12 |
| Créer une coque                                                    | page 12 |
| Créer une dépouille                                                | page 13 |
| Assemblage de pièces                                               | page 14 |
| Contraintes sur les pièces                                         | page 15 |
| Coter une esquisse                                                 | page 16 |

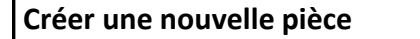

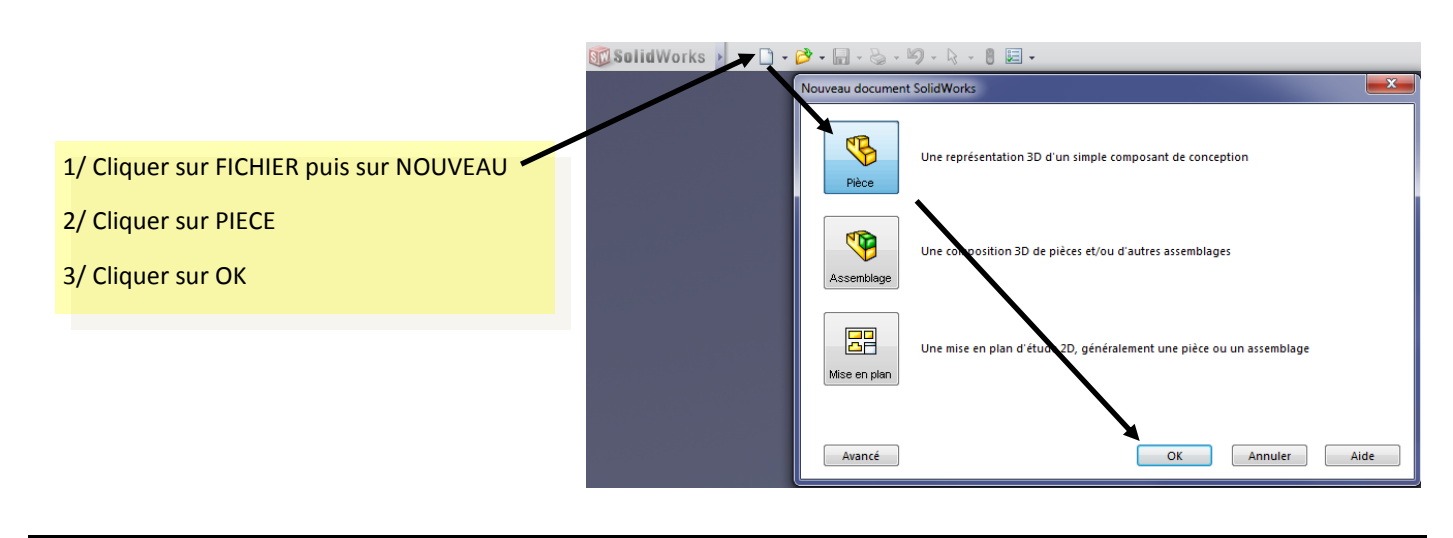

#### Afficher et modifier la grille

| 🗊 Solid Works 🕨 🗋 🛛 🖓 🤸                                                                                                    | · 🔒 • 🗞 • 🗐 - 💽 • 🛢 📃 •                                                                                                    |                                                                                                    |
|----------------------------------------------------------------------------------------------------|----------------------------------------------------------------------------------------------------|----------------------------------------------------------------------------------------------------|
| Base/Bossage<br>extrudé avec<br>révolution Bossage/<br>Fonctions Esquisse Evaluer Dim.                                                                                                    | Base balayé<br>Base lissé<br>Base frontière<br>Base frontière<br>Pour le<br>Produits Office<br>Xpert Produits Office                                                                                                    | e balayé<br>Congé F                                                                                                    |
|                                                                                                    |                                                                                                    | 1/ Cliquer sur Options                                                                                                    |
|                                                                                                    |                                                                                                    | 2/ Cliquer sur l'onglet « propriété du document »<br>3/ Choisir « Grille/Aimanté »<br>4/ Cocher « afficher la grille »                                                                                                    |
| Propriétés du document - Grille/Ai<br>Options du système Propriétés d<br>Norme d'habillage<br>- Annotations<br>- Cotations<br>- Intersections virtuelles<br>- Tables<br>Habillage<br>Grille/Aimanté<br>Unités<br>Couleurs<br>Propriétés du matériau<br>Qualité d'image<br>Affichage du plan<br>DimXpert | manté   u document   Grille   Afficher la grille   Pointillés   Mise à échelle automatique   Espacement grille principale:   Nbre de subdivisions entre lignes majeures:   Nbre de points entre subdivisions:   1   Aller à l'aimantation système | Pour augmenter la précision du curseur sur la<br>grille, augmenter la valeur des SUBDIVISIONS.<br>Par exemple, si la valeur est de 2, le curseur se<br>déplacera de 5mm en 5mm. Si la valeur est de<br>5, le curseur se déplacera de 2mm en 2mm,<br>etc |
| - Cote de Positionnement<br>- Cote de positionnement<br>- Cotation en chaîne<br>- Tolérance géométrique<br>- Contrôles de chanfrein<br>- Options d'affichage                                                                                                    | <b>NOTE :</b><br>La grille ne s'affichera p<br>faudra sélectionner un                                                                                                    | pas tout de suite, il<br>outils d'esquisse.                                                                                                    |

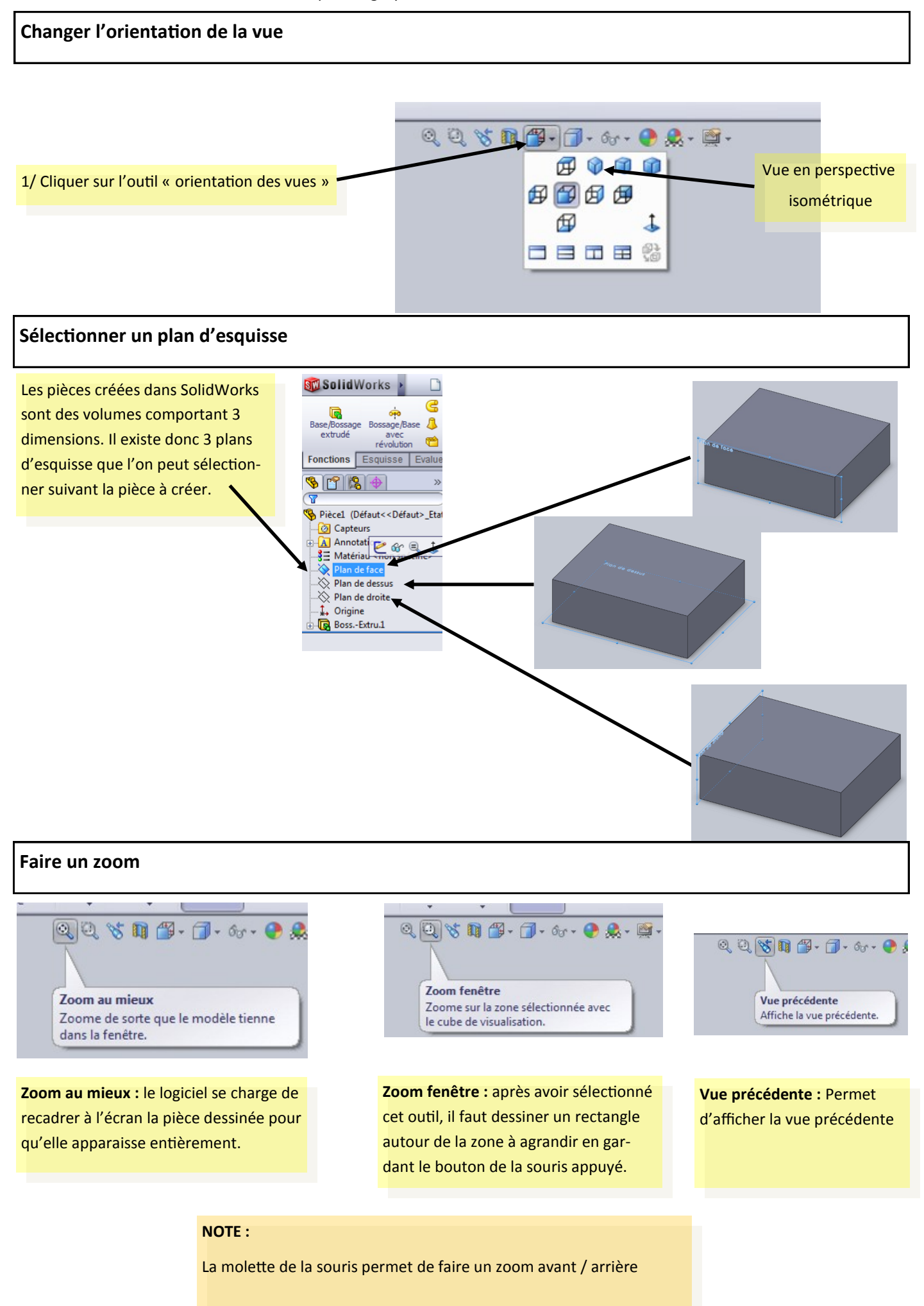

#### Créer un volume par extrusion

Fonction m

Contours sélectionnés

¥

¥

La création d'un volume commence toujours par une esquisse. Après avoir réglé la grille de dessin (page 2), sélectionnez le plan (page 2) dans lequel vous souhaitez travailler puis cliquez sur l'onglet ESQUISSE. La barre d'outils ci-dessous apparaît.

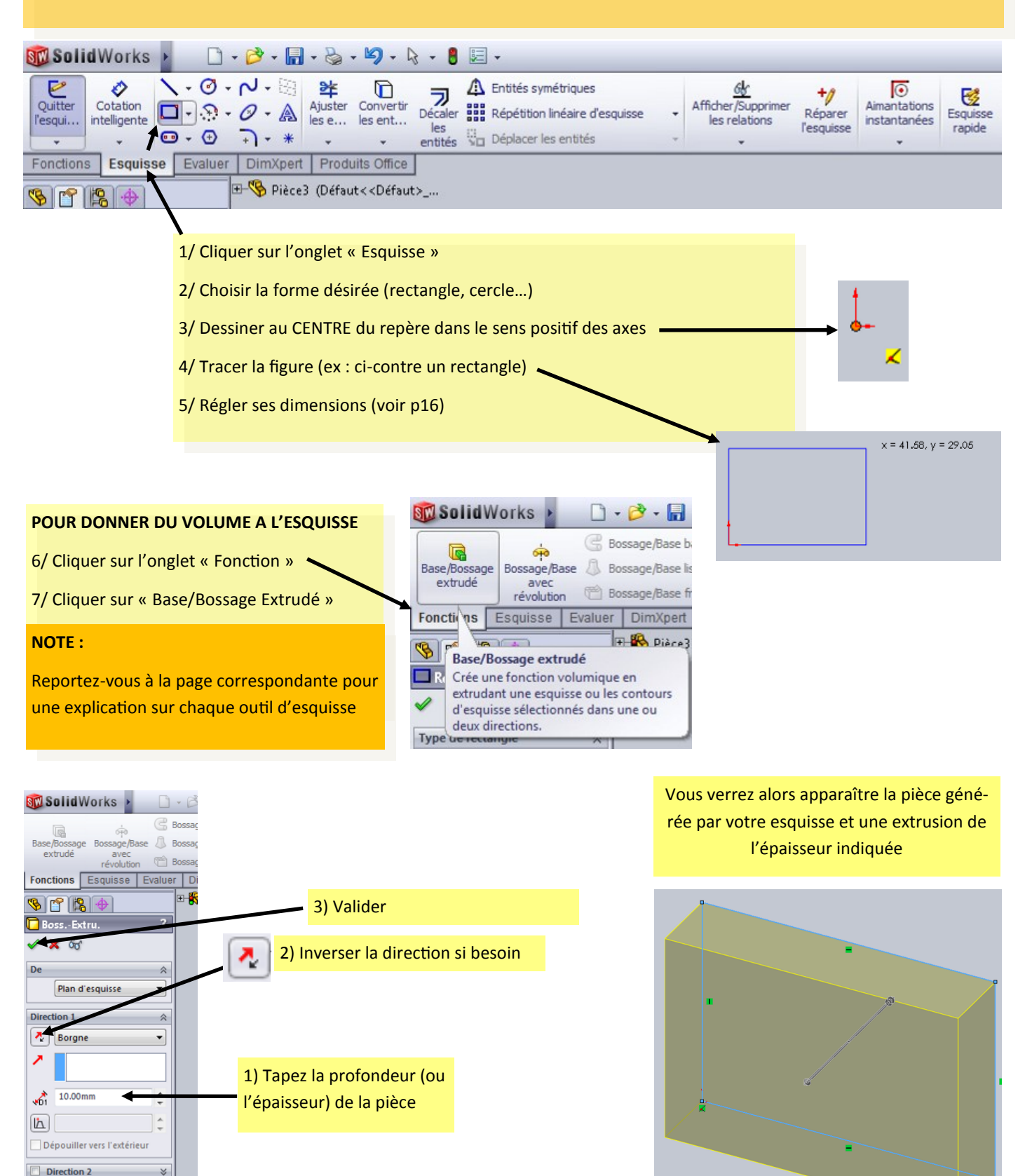

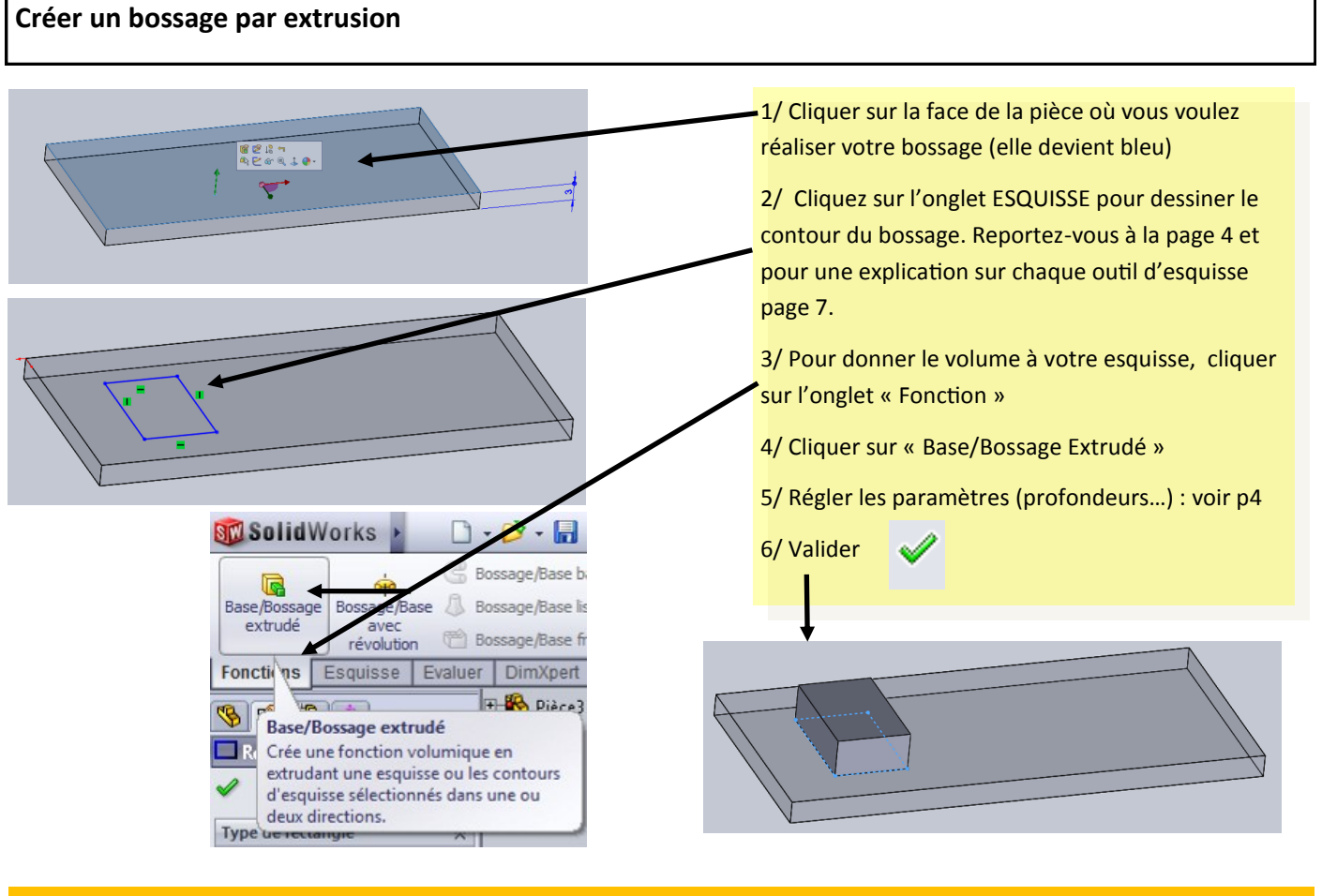

#### NOTE :

Reportez-vous à la page correspondante pour une explication sur chaque outil d'esquisse

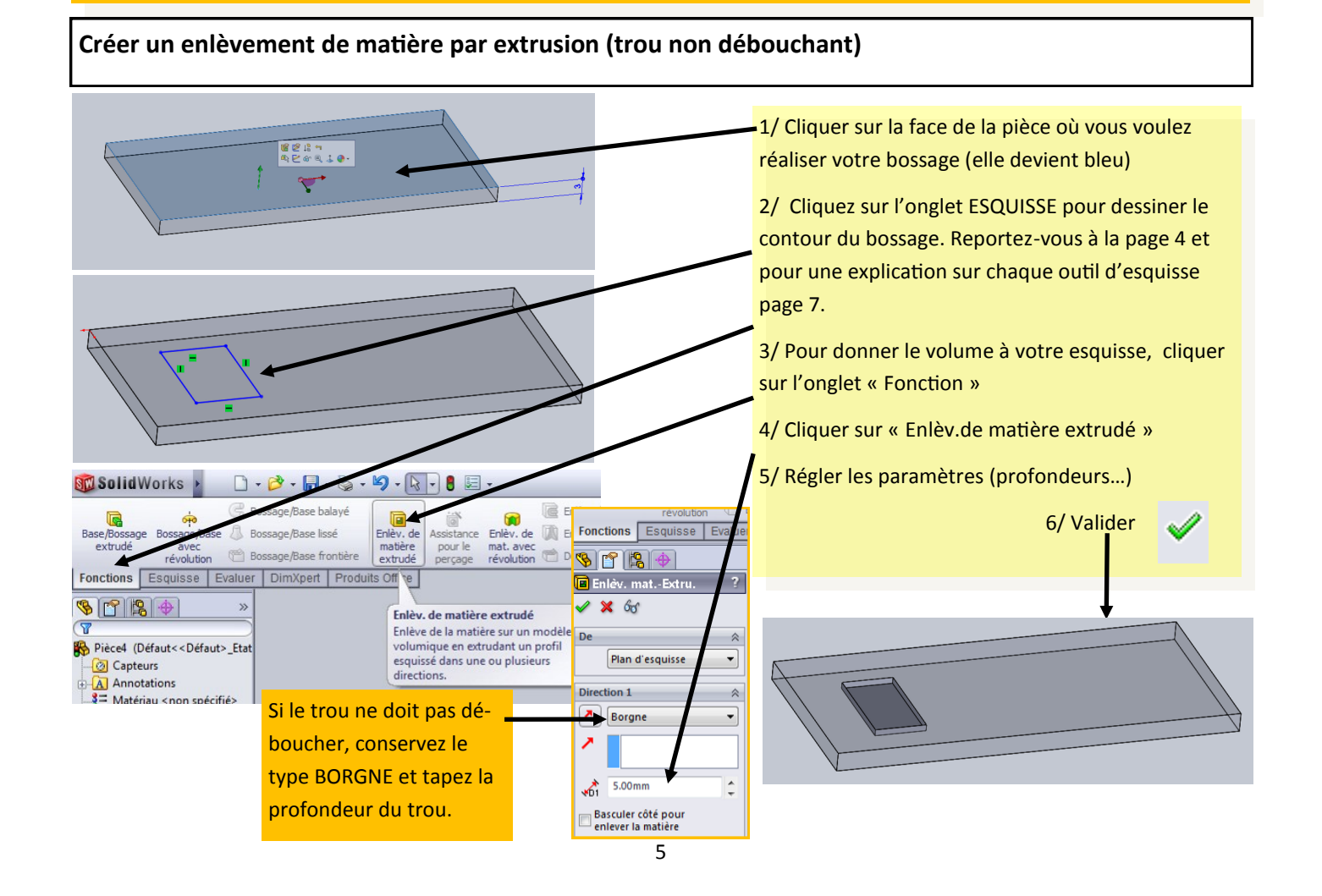

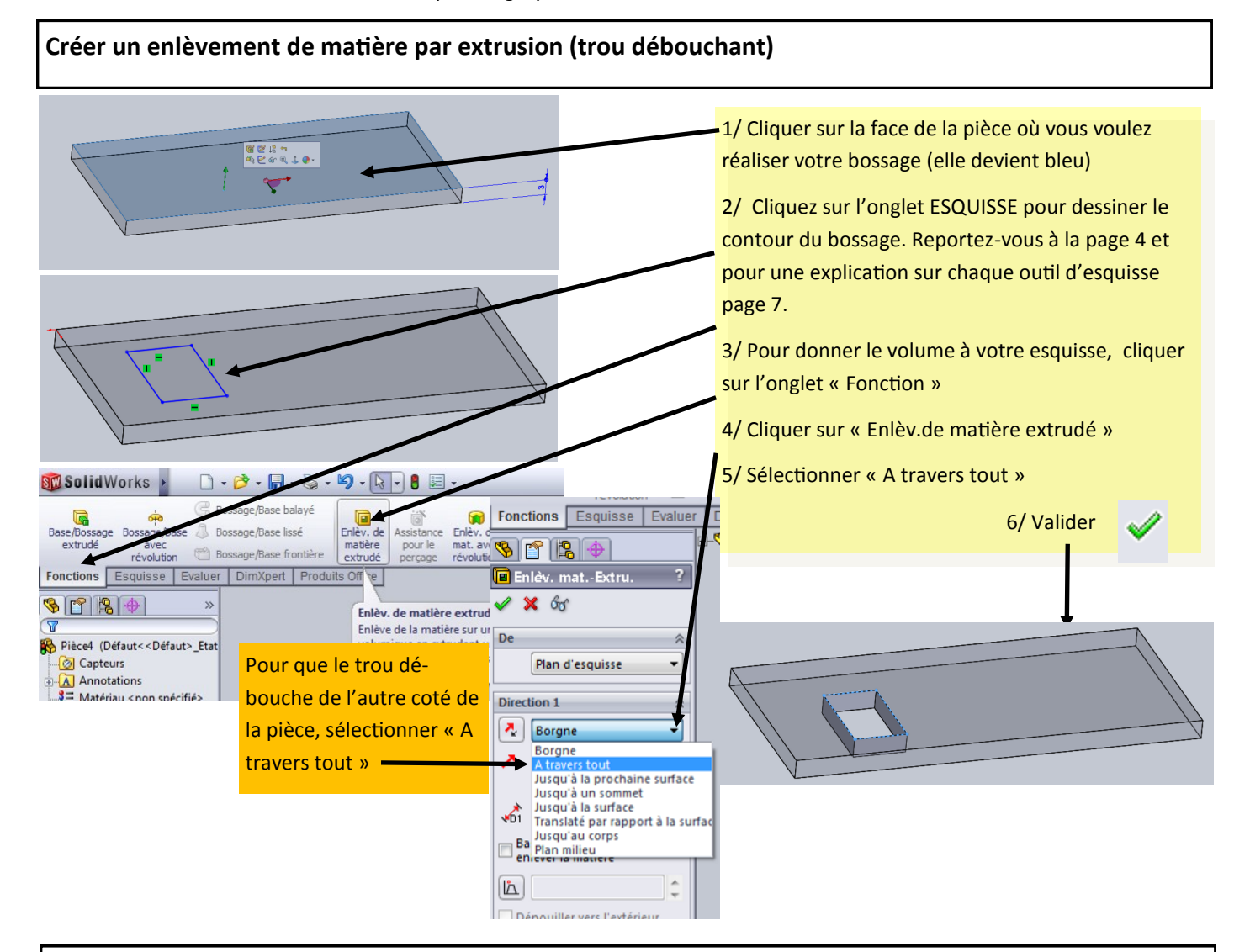

#### Créer une pièce en tôle pliée

La création d'une pièce en tôle pliée commence toujours par une esquisse. Après avoir réglé la grille de dessin (Page 2), sélectionnez le plan (Page 3) dans lequel vous souhaitez travailler puis cliquez sur l'icône ESQUISSE. Dessinez ensuite le profil de votre tôle à l'aide de l'outil LIGNE.

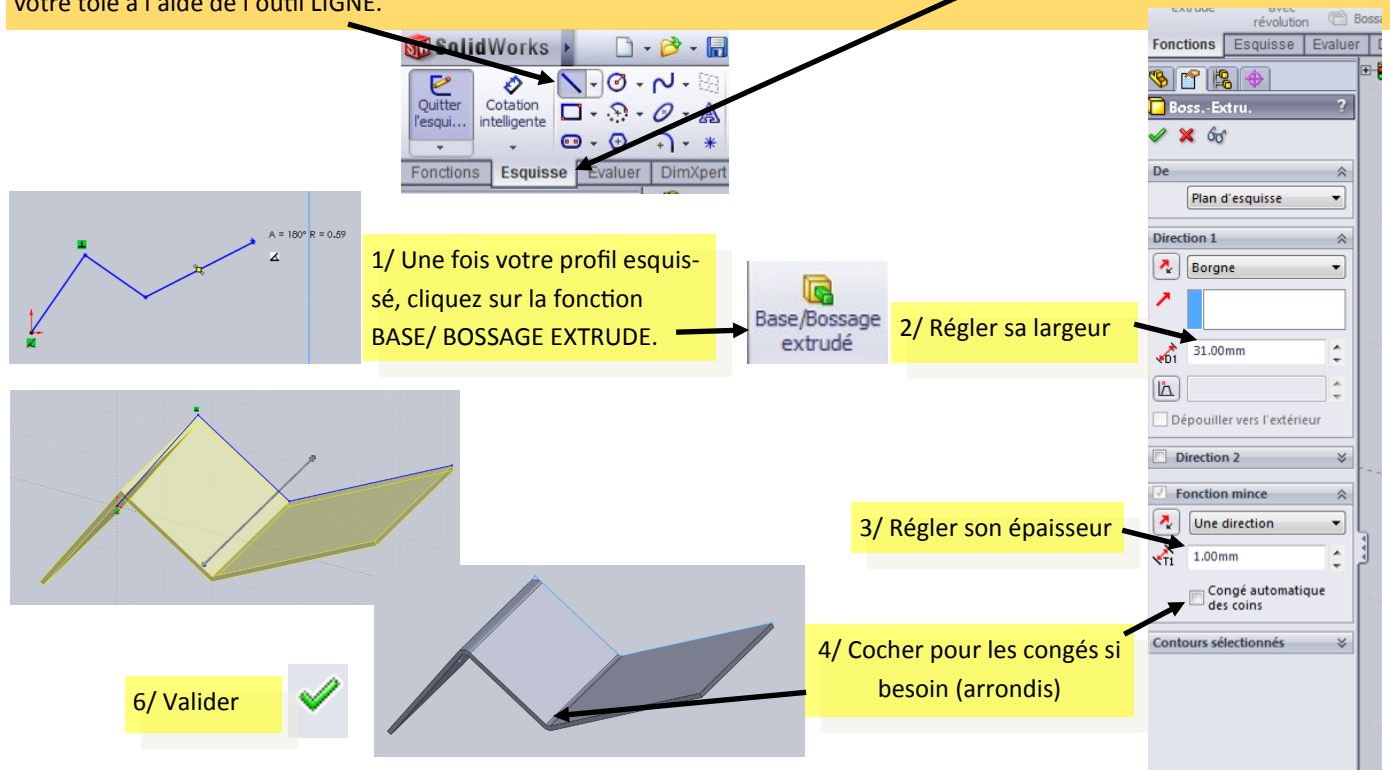

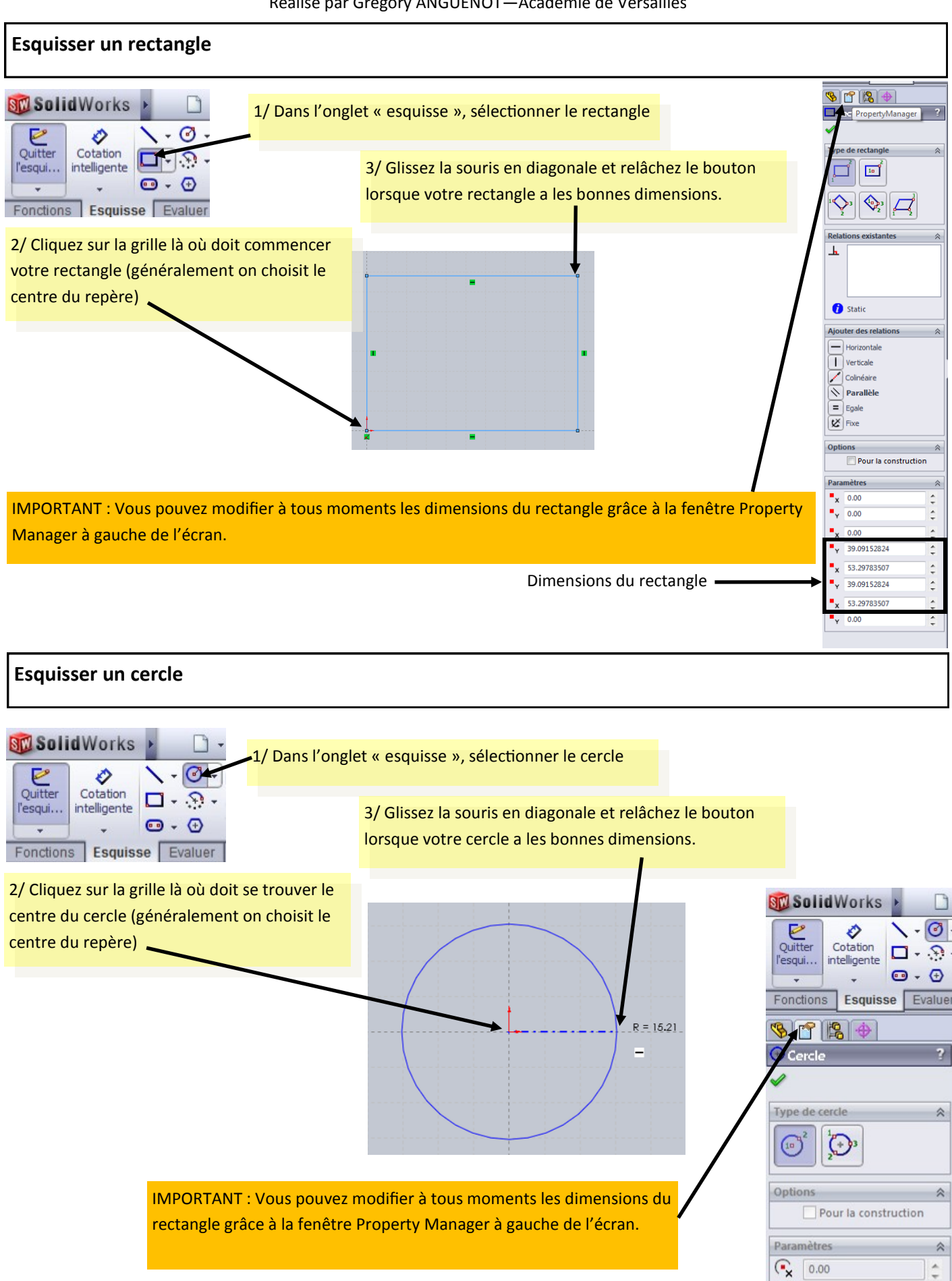

Rayon du cercle

( C

2

0.00

15.20528747

-

-

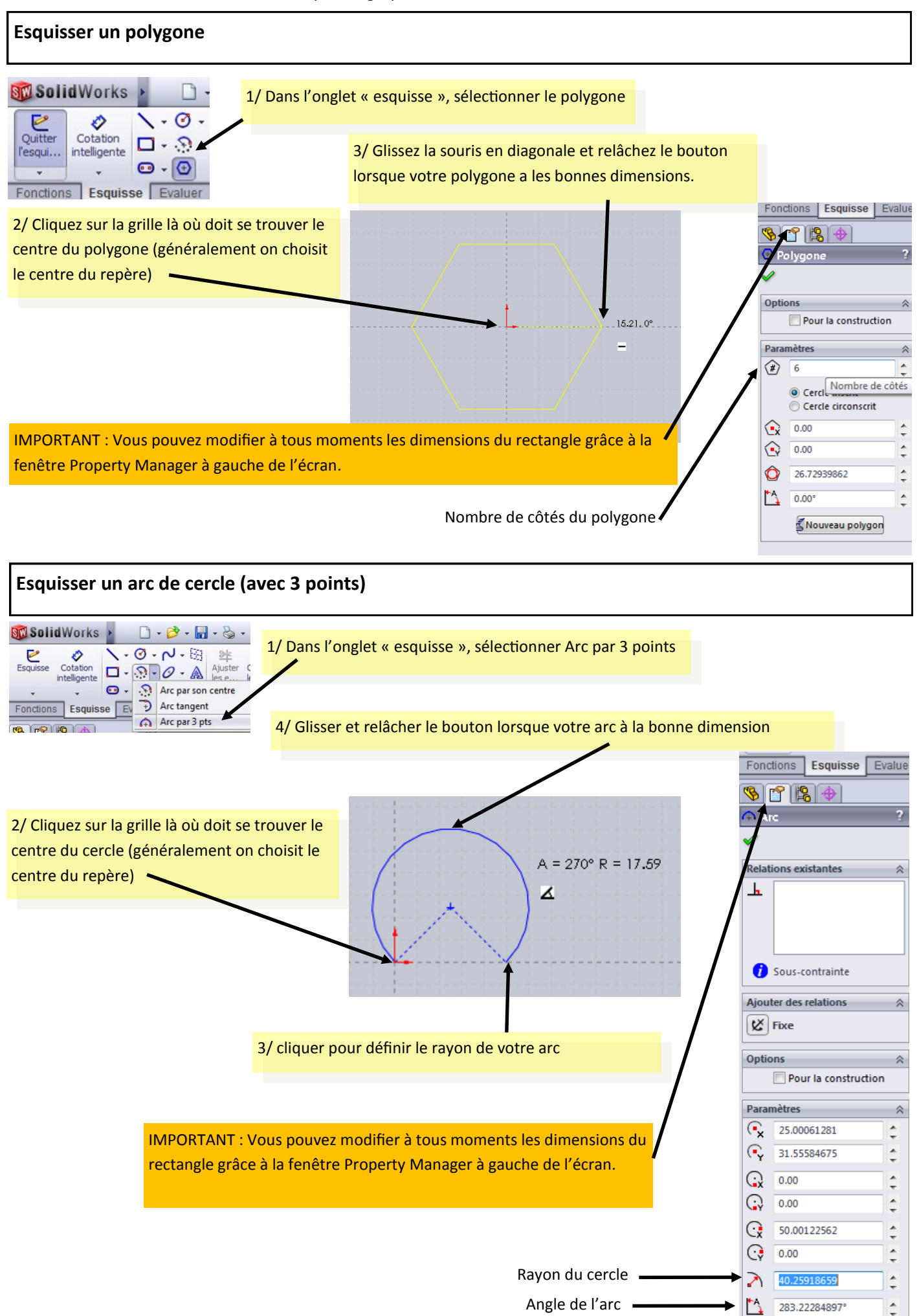

![](_page_8_Figure_1.jpeg)

![](_page_9_Figure_1.jpeg)

![](_page_10_Picture_1.jpeg)

![](_page_11_Figure_1.jpeg)

![](_page_12_Figure_1.jpeg)

Exemple de dépouille sur toutes les faces

Si vous voulez créer une dépouille sur une face précise, vous devez cliquer dans la fenêtre « Faces à dépouiller » puis cliquer sur la face à dépouiller de votre pièce.

![](_page_12_Picture_4.jpeg)

![](_page_13_Figure_1.jpeg)

![](_page_14_Figure_0.jpeg)

5/Sélectionner la face du dessus de l'écrou, et la base de la tête de la vis

![](_page_14_Picture_2.jpeg)

6/ Par défaut, la contrainte est "coïncidente". Pour mettre l'écrou au niveau du début du filetage.

Choisir donc "distance" :

Puis rentrer la valeur

Une fois validée, l'écrou ne peut plus se balader mais peut encore tourner

![](_page_14_Picture_7.jpeg)

![](_page_15_Figure_1.jpeg)

#### Coter l'esquisse

La cotation permet de donner une certaine mesure à un objet (ligne, cercle, ...) ainsi que de donner une certaine mesure **entre** des objets.

![](_page_15_Figure_4.jpeg)

![](_page_15_Figure_5.jpeg)

Pour coter un cercle, il suffit de cliquer sur le cercle puis un peu plus loin.

Pour modifier à nouveau la cote, il suffit de double cliquer dessus